## RECHERCHER DES IMAGES LIBRES DE DROIT wikimedia commons

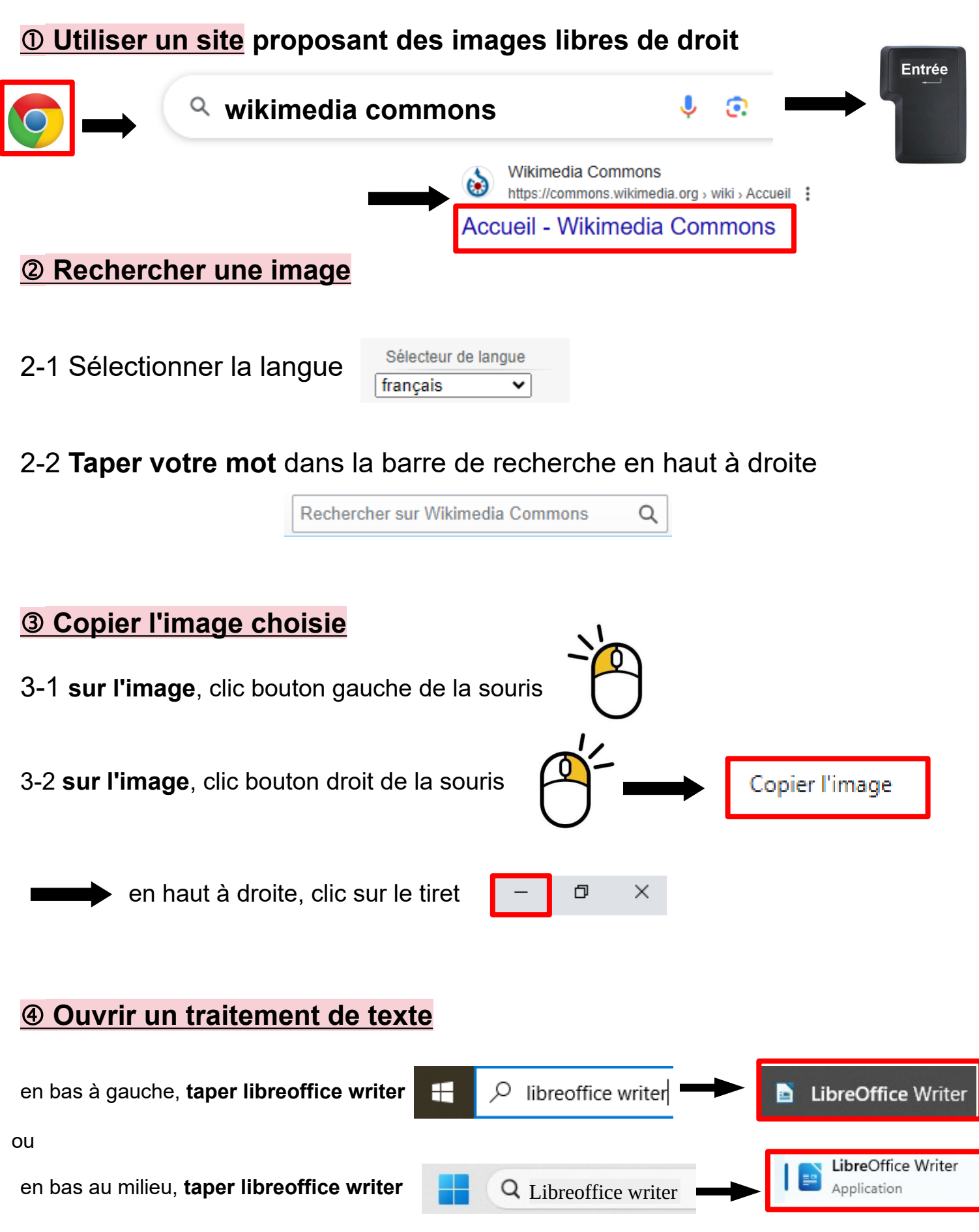

CDI – Collège Jacques Prévert – Rebais

année scolaire 2024-2025

## S Coller son image

sur la page blanche, clic bouton droit de la souris

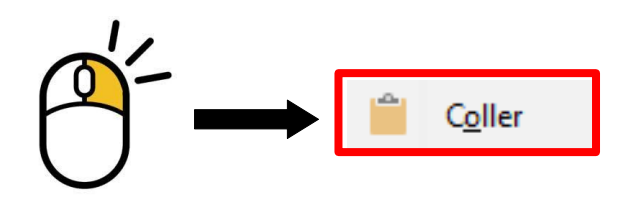

**<u>©</u> Citer ses sources** = indiquer d'où viennent les images (site et auteur)

Source : Wikimedia Commons :

- 6-1 sous l'image, taper :
- 6-2 en bas de l'écran
- 6-3 Repérer le symbole :

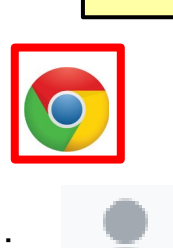

6-4 Avec la souris, **sélectionner le(s) nom(s) de l'auteur** à côté du symbole (surligner en bleu)

6-5 **sur le bleu**, clic bouton droit de la souris

6-6 en bas de l'écran

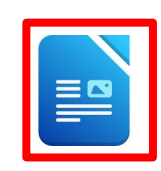

6-7 sur la page blanche, **coller** le nom de l'auteur après Wikimedia Commons

clic bouton droit de la souris Coller Source : Wikimedia Commons : XXX ⑦ Enregistrer son travail dans la en haut liste de Fichier Enregistrer sous... Ce PC à gauche gauche en bas Espace personnel Devoirs Nom du fichier : prenom nom Enregistrer

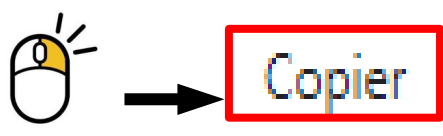